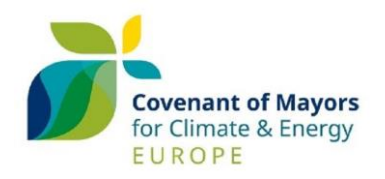

# Welcome to the Covenant of Mayors for Climate and Energy – Europe

# **INFO-PACK FOR SIGNATORIES**

This info-pack is meant to guide you through the Covenant of Mayors - Europe (CoM – Europe) website and the dedicated platform, MyCovenant.

For further questions and assistance, please do not hesitate to contact the Covenant of Mayors - Europe Helpdesk by email: <u>info@eumayors.eu</u>, or to consult our <u>FAQs.</u>

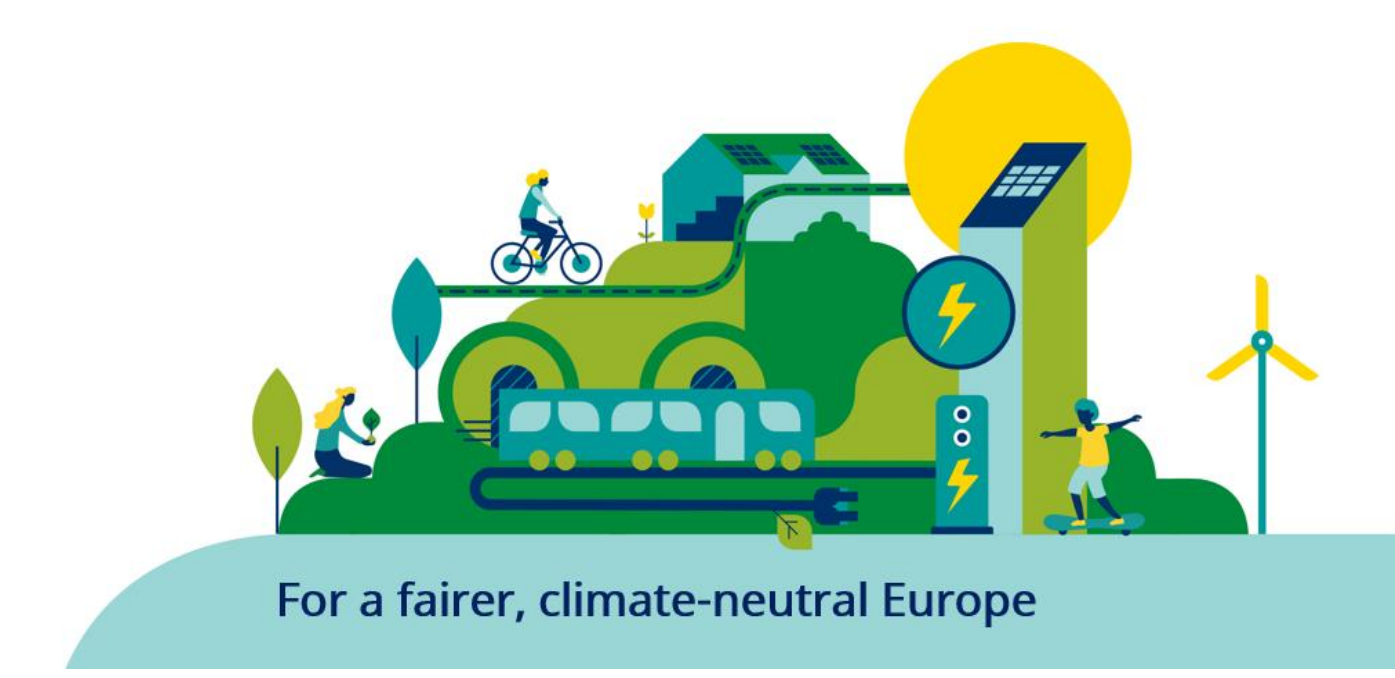

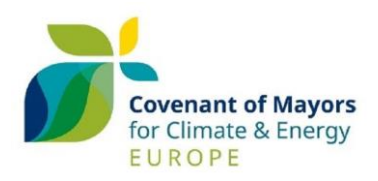

# INDEX

#### **Covenant of Mayors - Europe website**

- Local plans and action
  - Resources
    - Library
    - Funding Opportunities
    - Adaptation Resources
    - Energy poverty
    - Reporting

#### MyCovenant

- The dashboard
- Your contact profile
  - The signatory profile
    - Renewal of commitment
  - My covenant community
    - The reporting corner
      - Management of emissions inventories
      - Delay request
      - SECAP evaluation
  - My air quality assessment
  - The capacity sharing corner

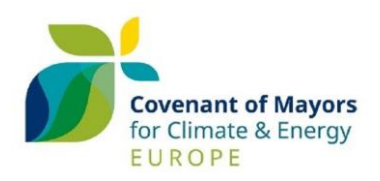

# **COVENANT OF MAYORS - EUROPE WEBSITE**

This is the homepage of the Covenant of Mayors – Europe <u>website</u>, where you can find your organisation's <u>public profile</u>, many <u>resources</u> on mitigation, adaptation, financing, etc., the latest <u>news</u> from the Community, upcoming <u>events</u> and so much more.

You can access the <u>MyCovenant</u> platform by clicking on the related menu item.

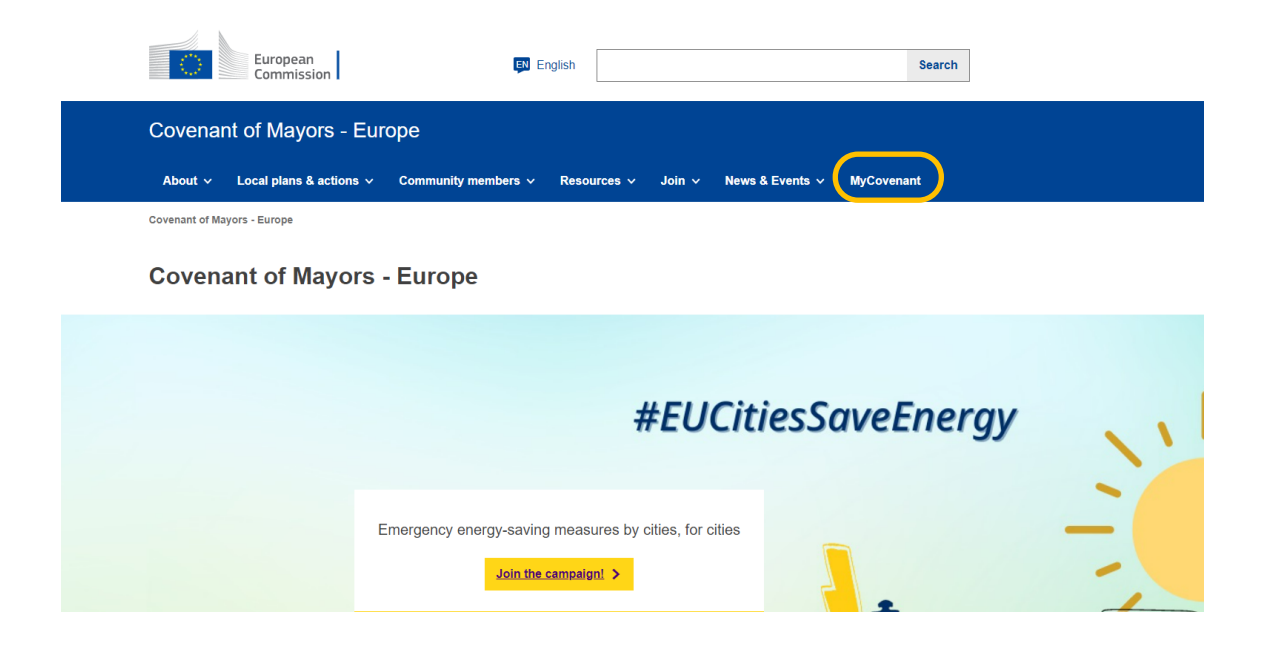

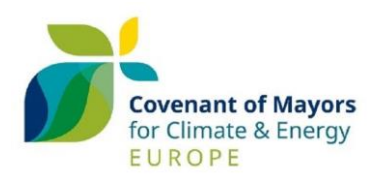

# LOCAL PLANS & ACTIONS

Visit both the **Local plans & actions** and the **Resources** sections to get inspired by experts and your peers.

| Covenar | nt of Mayors - Eur      | оре                 |             |        |                  |            |  |
|---------|-------------------------|---------------------|-------------|--------|------------------|------------|--|
| About ~ | Local plans & actions ~ | Community members ~ | Resources v | Join ~ | News & Events  ∽ | MyCovenant |  |

The Local plans & actions section includes:

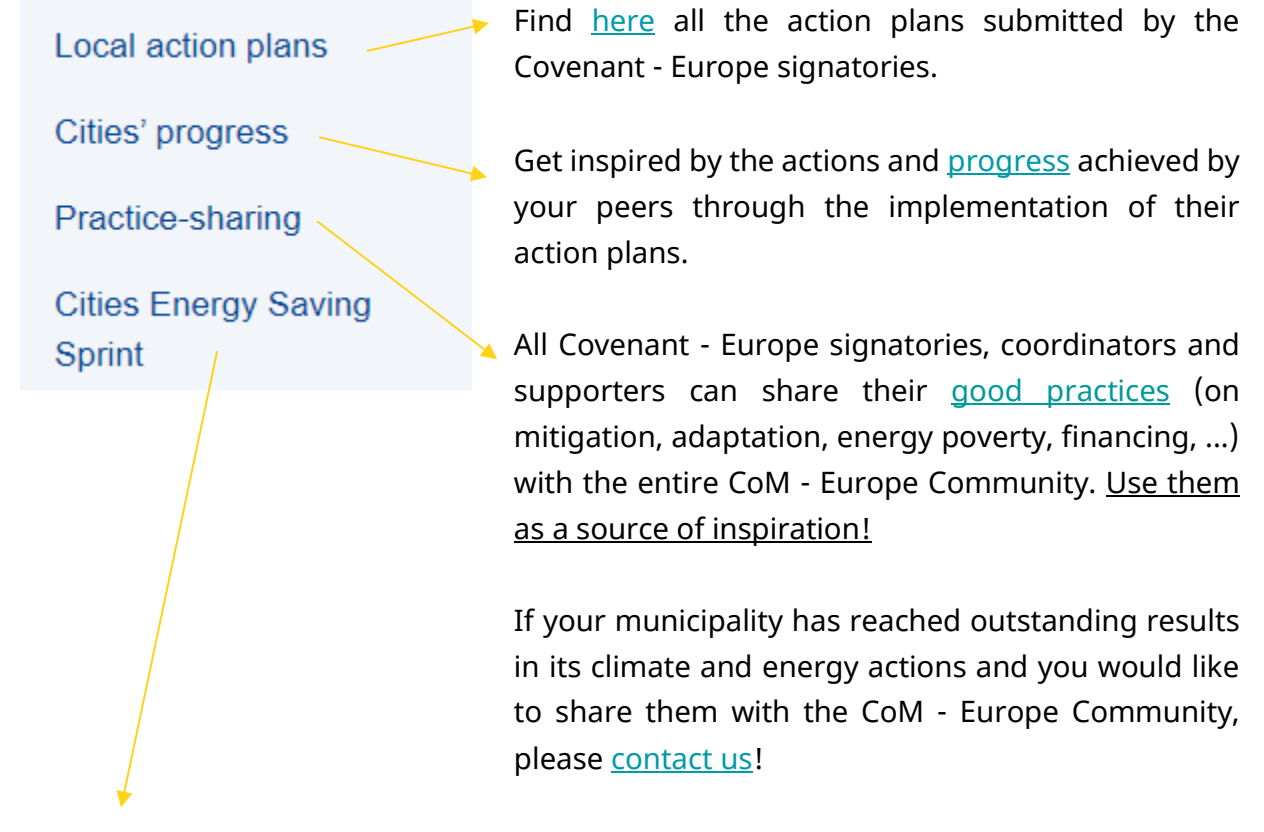

The <u>Cities Energy Saving Sprint</u> is a joint initiative of the European Commission, the Covenant of Mayors – Europe and the European Committee of the Regions to encourage Covenant members to take measures that will immediately reduce their energy consumption. It also wants to foment local debates on how to decrease energy demands in cities and individual lifestyles. Check our <u>Toolkit</u> and visit our <u>Repository of emergency</u> <u>savings measures</u> implemented by cities and share with the Community the measures that your city implemented to reduce energy consumption.

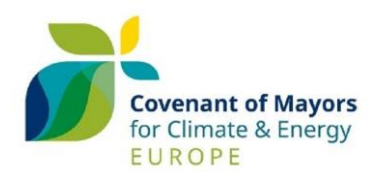

# RESOURCES

The Resources section includes:

| Resources ^           |                      |
|-----------------------|----------------------|
|                       |                      |
| FAQs                  | Adaptation Resources |
| Funding opportunities | Energy Poverty       |
| Reporting             | Library              |
|                       |                      |

In the <u>Library</u> section you can find many resources to increase your knowledge and capacities on action plan development, mitigation, adaptation, energy poverty, etc., such as the Covenant - Europe core documents, technical publications, thematic leaflets, guidelines, webinar recordings, case studies and many more.

Moreover, you can find there our <u>communication toolkit</u>: check our graphic guidelines and find out how you can use our logo and other communication tools! For a successful search, you can filter by author, keyword and publication type.

In the **Funding Opportunities** section you can find clear and practical information on European funding and financing opportunities. The interactive funding guide shows all the European funding programmes and financing schemes available on climate and energy for the members of the Community and examples on how signatories and coordinators are using them.

The guide is regularly updated with the new funding calls and links to financing opportunities, and it is available in all EU languages.

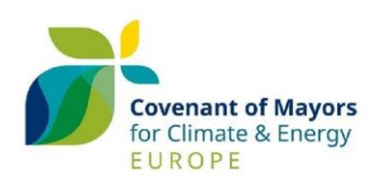

| Search                                                         | Support for                                | Support to                                                                            | Country                               |                                   |
|----------------------------------------------------------------|--------------------------------------------|---------------------------------------------------------------------------------------|---------------------------------------|-----------------------------------|
| Search                                                         | All                                        | × All                                                                                 | × All                                 | ~                                 |
| Sectors                                                        | Type of funding                            | Project size                                                                          | Co-funding                            |                                   |
| All                                                            | All                                        | × All                                                                                 | ✓ All                                 | ~                                 |
| Leverage factors                                               | Project partners criteria                  |                                                                                       |                                       |                                   |
| All                                                            | All                                        | ~                                                                                     |                                       |                                   |
|                                                                |                                            |                                                                                       |                                       |                                   |
| Shared management funds                                        | European Funding<br>Programmes             | Technical assistance and<br>advisory support                                          | Financial Institutions<br>Instruments | Alternative Financing<br>Schemes  |
| Cohesion Fund                                                  | Connecting Europe Facility<br>(CEF)        | European Energy<br>Efficiency Fund – Technical<br>Assistance Facility (eeef -<br>TAF) | EIB – Municipal Framework<br>Loans    | Citizen Cooperatives              |
| EAFRD - European<br>Agricultural Fund for Rural<br>Development | EU renewable energy<br>financing mechanism | Just Transition Platform                                                              | InvestEU Fund                         | Crowd-funding                     |
| EMFF - European Maritime,<br>Fisheries and Aquaculture<br>Fund | Horizon Europe                             | LIFE Technical Assistance<br>Projects                                                 | Public Sector Loan Facility           | Energy Performance<br>Contracting |
| ERDF - European Regional<br>Development Fund                   | Innovation Fund                            | InvestEU Advisory Hub                                                                 |                                       | Green municipal bonds             |
| ESF+                                                           | URBACT IV                                  |                                                                                       |                                       | On-bill-financing                 |
| Just Transition Fund                                           | LIFE                                       |                                                                                       |                                       | Revolving loan funds              |
|                                                                | Territorial Cooperation                    |                                                                                       |                                       | Soft loans, guarantees            |
|                                                                |                                            |                                                                                       |                                       |                                   |

### Financing opportunities for Sustainable Energy & Climate Action Plans

In the <u>Adaptation Resources</u> section you can find many resources to increase your knowledge. For example, you can find the link to the "<u>Urban Adaptation</u> <u>Support Tool</u>" jointly developed by the Covenant of Mayors – Europe Office and the European Environment Agency, which is the main adaptation resource for the Covenant Community. It takes you through all the steps needed to develop and implement an adaptation strategy and refers you to valuable guidance materials and tools. Here you can also find information on the Policy Support Facility of the Covenant of Mayors – Europe.

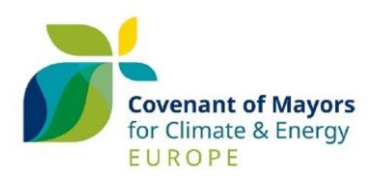

If you have doubts about what **Energy Poverty** means, in this page you can find a lot of information and existing publications on it. For further information on energy poverty and how to tackle it, check the <u>Energy Poverty Advisory Hub</u>, supporting the Covenant signatories in developing actions in this field.

In the frequently asked question section (FAQs), you can find answers to the most common questions about the Covenant of Mayors – Europe. The FAQs are updated on a regular basis to reflect the most relevant questions coming from the Covenant Europe Community.

Check also the terminology used by the Covenant of Mayors – Europe in our <u>Glossary of terms.</u>

In the **<u>Reporting</u>** section, you can find information on the Common Reporting Framework (CRF) of the <u>Global Covenant of Mayors</u>, used as reference by the Covenant of Mayors – Europe.

FAOs

Moreover, you can download the guidebook, developed by the Joint Research Centre of the European Commission, on how to develop a Sustainable Energy and Climate Action Plan (SECAP), as well as guidelines and other practical tools.

You can also find a series of video tutorials to help you filling in the online reporting template in MyCovenant:

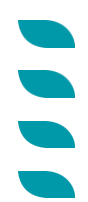

<u>MyCovenant Tutorial #1 My Strategy</u>

<u>MyCovenant tutorial #2 Emission inventory</u>

MyCovenant tutorial #3 Risks and vulnerabilities

MyCovenant tutorial #4 My Actions

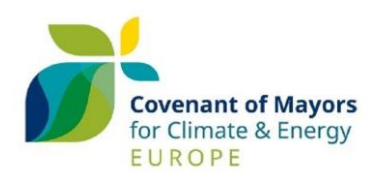

# **MYCOVENANT**

Access to MyCovenant platform is restricted to registered signatories, coordinators and supporters of the Covenant of Mayors - Europe Community.

### THE DASHBOARD

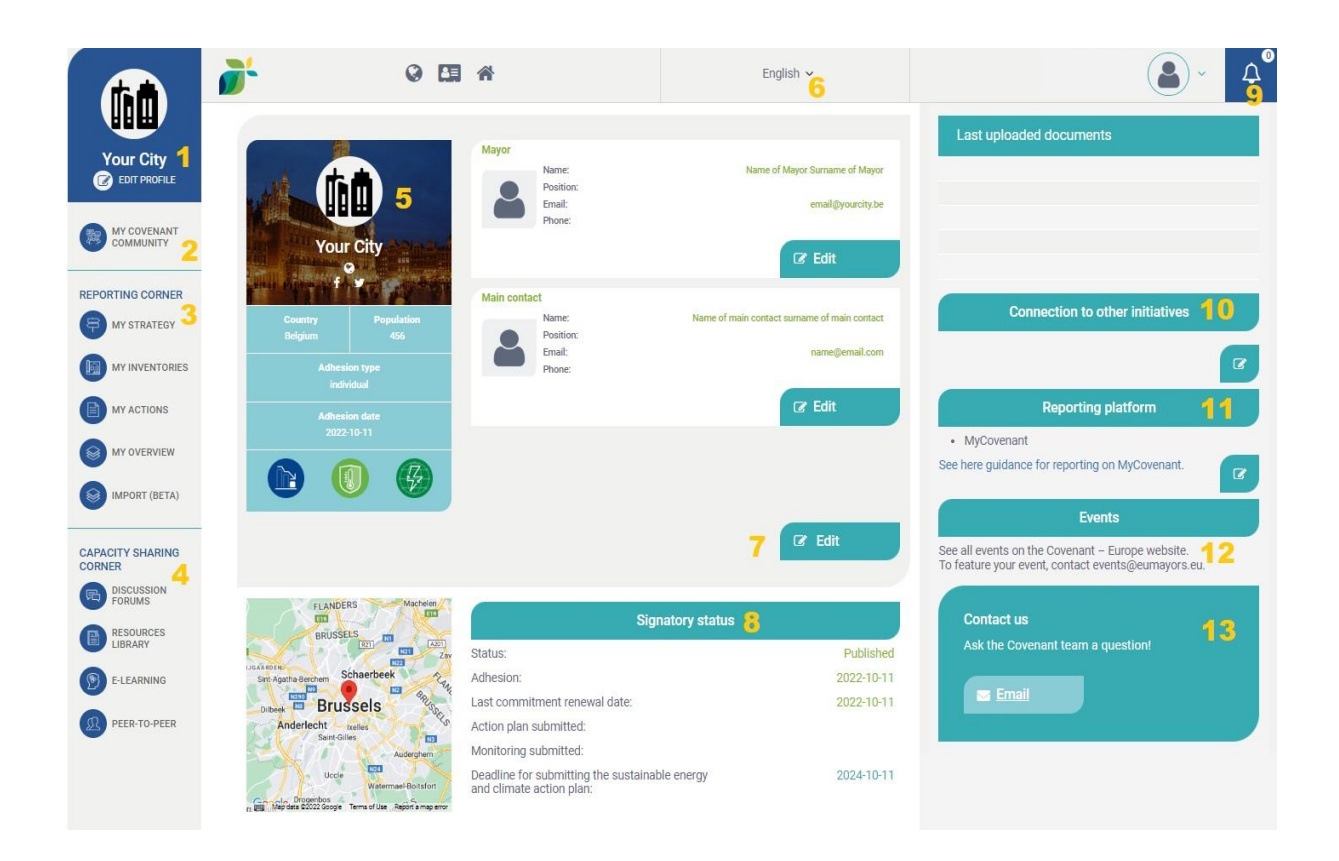

This is the dashboard of MyCovenant. Here, you have access to all the sections and features offered by the platform.

The dashboard shows the contacts associated with your organization (Mayor and Main Contact person), the achieved Covenant badges and your Covenant status. It also gives you access to your MyCovenant Community, the Reporting Corner and the Capacity Sharing Corner.

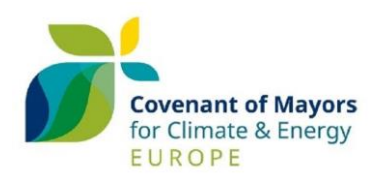

In the central part of the dashboard, you can find the basic information on your organization: country, population, the type of adhesion, and the contact details of the mayor and of the main contact person (5).

Remember that you can change the language of the platform at any time (6), selecting it among the 24 EU official languages.

Within the Covenant of Mayors – Europe initiative, signatories commit to cutting their GHG emissions (mitigation pillar), increasing their resilience to climate change (adaptation pillar) and tackle energy poverty (energy poverty pillar). Once your local authority successfully submits an action plan, it is rewarded with the **Global Covenant of Mayor badges**, which are updated every time a milestone is reached.

These badges are assigned in line with the <u>Common Reporting Framework</u> of the Global Covenant of Mayors.

| CONTRACTOR | Inventory  | Target | Plan<br>> | o Councility |
|------------|------------|--------|-----------|--------------|
|            | Assessment | Goal   | Plan      |              |
| 2008       | Assessment | Target | Plan      | 2021         |

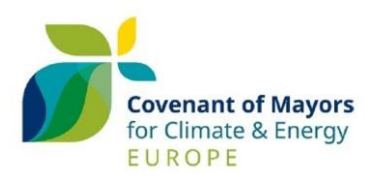

| Head of organisation          |                                       |
|-------------------------------|---------------------------------------|
| Name:                         | Head Of Organisation                  |
| Email:<br>Phone:              | headoforganization@covenantofmayors.c |
|                               | Cơ Edit                               |
| Main contact                  |                                       |
| Name:                         | Main Contact                          |
| Position:<br>Email:<br>Phone: | maincontact@eumayors.eu               |
|                               | C Edit                                |
|                               |                                       |
|                               | ☑ Edit                                |
|                               |                                       |
|                               |                                       |

By clicking on the related **Edit** button, you can modify the contact profile of the Head of the Organisation and the Main Contact person.

By clicking on the **Edit (7)** button at the bottom, you can add new contacts, and in case of staff changes, modify existing profiles or delete the obsolete ones.

| Signatory status                                                   |            |
|--------------------------------------------------------------------|------------|
| Status:                                                            | Published  |
| Adhesion:                                                          | 2016-09-29 |
| Last commitment renewal date:                                      | 2016-09-29 |
| Action plan submitted:                                             | 2021-07-23 |
| Monitoring submitted:                                              |            |
| Deadline for submitting the next monitoring<br>report:             | 2023-07-23 |
| Deadline for submitting the next monitoring<br>emission inventory: |            |

(8) Here you can see your Signatory status, the latest submitted report and your next deadline.

#### At the top-right of the dashboard you can:

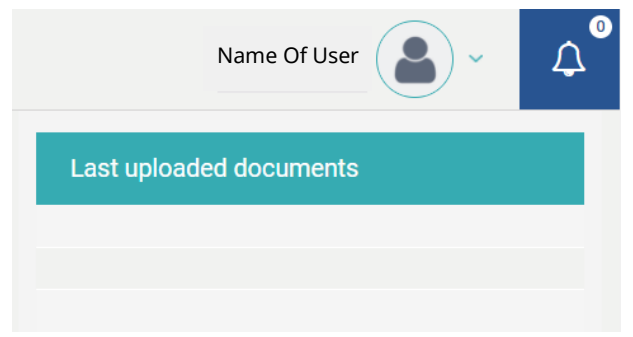

(9) See all the automatic notifications received by your municipality.

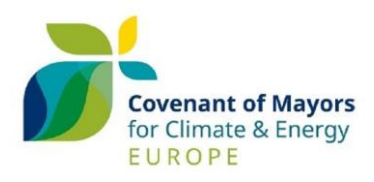

Connection to other initiatives

(10) By taking action to fight climate change, the European Union welcomes you in several EU initiatives, including the Covenant of Mayors – Europe. Here,

you can indicate your participation to other EU and International initiatives. Your responses can be edited at any time after the registration, via your dashboard or in your signatory's profile.

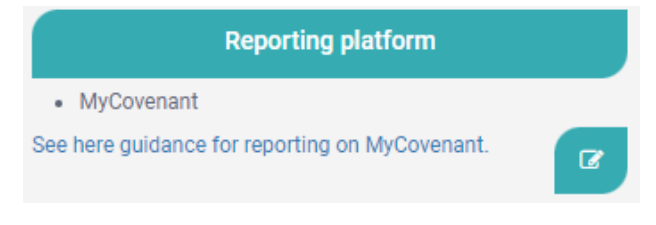

(11) As signatory of the Covenant of Mayors - Europe, your local authority automatically joins the <u>Global</u> <u>Covenant of Mayors</u> (GCoM).

The GCoM has two officially recognised reporting platforms, both aligned with the Common Reporting Framework:

🔵 MyCovenant

CDP-ICLEI Track.

Here you can choose your reporting platform. You can change it at any time, we simply ask you to keep us informed.

Find out more on the 2 platforms in the dedicated FAQs.

| Contact us   |                |         |  |
|--------------|----------------|---------|--|
| Ask the Cove | nant team a qu | estion! |  |
|              |                |         |  |
| Email        |                |         |  |
|              |                |         |  |

(13) Through the <u>Contact us</u> form you can send an email to the Helpdesk if you have any questions.

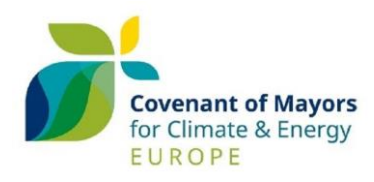

#### **YOUR CONTACT PROFILE**

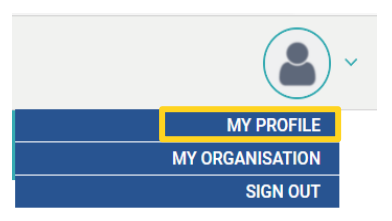

**My Profile** refers to the contact details of the user. You can find this menu next to the notification bell (9).

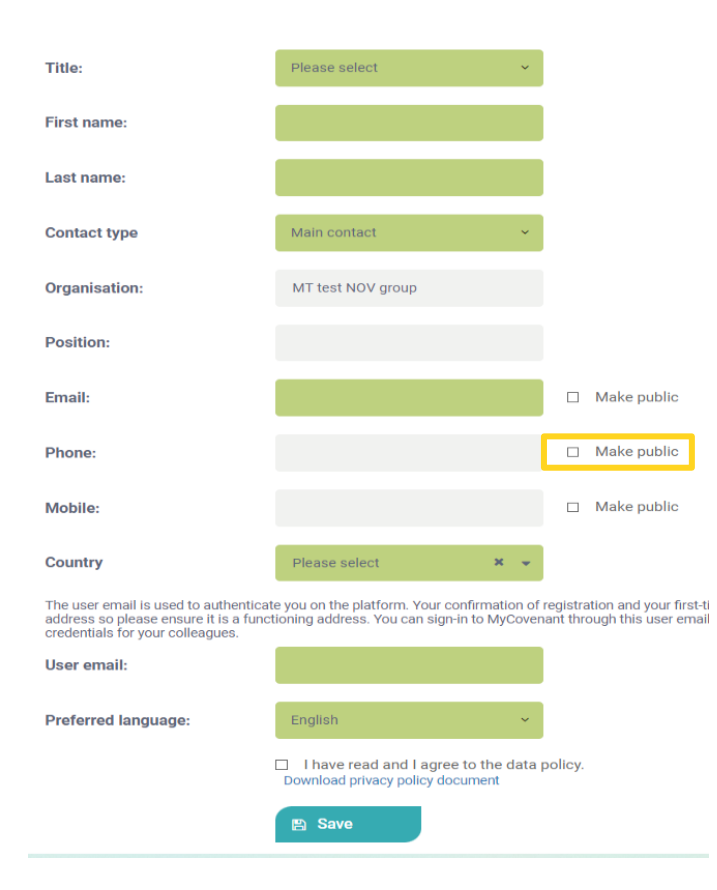

Part of the information provided is kept private and accessible only by the user and the Helpdesk via MyCovenant; the other part, upon your choice, is displayed on your municipality's profile on the Covenant of Mayors – Europe website to allow interested municipalities / stakeholders to get in touch with you and increase your visibility among the Community. If you click make public your information will be made public on your municipality's public profile.

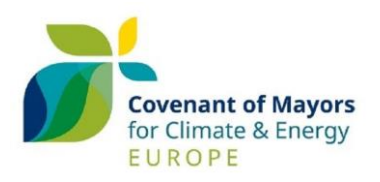

Your profile is linked to 2 email addresses:

- Contact Profile email: this email is used for automatic notifications and newsletters
- User email: this email is used for your login. For changing it, please contact the Helpdesk: <u>info@eumayors.eu</u>.

We kindly inform you that your data are shared with the Global Covenant of Mayors Secretariat on a regular basis in order to keep both your public profiles (on the <u>Covenant of Mayors Europe website</u> and on the <u>Global Covenant of Mayors website</u>) updated.

For further information, please check our <u>data policy</u>.

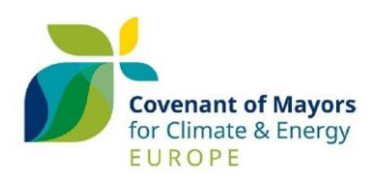

### THE SIGNATORY PROFILE

The **signatory profile** includes relevant information on your local authority. You can access it by clicking on **Edit profile** (1) in your dashboard.

|                            | <b>ø</b> *              | 0 8 4                                      |                                |                | E        | nglish 🗸        |
|----------------------------|-------------------------|--------------------------------------------|--------------------------------|----------------|----------|-----------------|
|                            | SIGNATORY PROFILE - YOU |                                            |                                |                |          |                 |
| Your City                  |                         |                                            |                                |                |          |                 |
| EDIT PROFILE               | Adhesion type           | <ul><li>individual</li><li>group</li></ul> |                                |                |          |                 |
| COMMUNITY                  | Adhesion date           | 2022-10-11                                 | <b>m</b>                       |                |          |                 |
| REPORTING CORNER           |                         | Date of official local (                   | council's decision             |                |          |                 |
| MY STRATEGY                | Commitments             | Commitment<br>type                         | Commitme                       | nt status      |          | Commitment date |
|                            |                         | CoM 2020                                   | non                            | e              |          |                 |
| MY ACTIONS                 |                         | Mayors Adapt                               | non                            | e              |          |                 |
| MY OVERVIEW                |                         | CoM 2030                                   | non                            | e              |          |                 |
| IMPORT (BETA)              |                         | CoM 2050                                   | Publis                         | hed            |          | 2022-10-11      |
| CAPACITY SHARING<br>CORNER |                         | Mitigation                                 |                                |                |          |                 |
|                            | Pillars                 | Adaptation                                 |                                |                |          |                 |
| RESOURCES<br>LIBRARY       |                         | Energy Poverty                             |                                |                |          |                 |
| E-LEARNING                 | Commitment document(s): | Document title                             | Commitment<br>type             | Make<br>public | Language |                 |
| DEER-TO-PEER               |                         | adhesion form                              | 2050<br>Commitment<br>document |                | CS       | 4               |

The table "Commitments" show the Covenant of Mayors steps:

- **CoM 2020** aimed at signatories committing to mitigation targets to 2020. It is no longer possible to join this step.
- The Mayors Adapt initiative no longer exists. Former Mayors Adapt signatories automatically joined the Covenant of Mayors Europe when the two initiatives merged back in 2014.
- **CoM 2030** refers to the Covenant of Mayors Europe path launched in October 2015 (with a GHG reduction target of 40% by 2030).
- **CoM 2050** refers to the latest Covenant of Mayors Europe chapter launched on the 21<sup>st</sup> of April 2021 (with the objective of reaching climate neutrality by 2050). Learn more <u>here</u>.

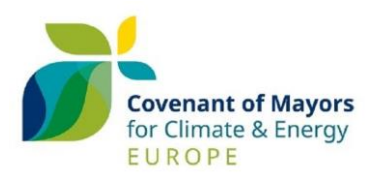

| ORGANISATION PROFILE |                                                                                                    |
|----------------------|----------------------------------------------------------------------------------------------------|
| Logo:                | • Square<br>O Round                                                                                                    |
| Background image:    | Show                                                                                                    |
| Signatory name       | Your oity<br>The signatory name refers to the name of the municipality that is adhering to the Covenant of Mayors Europe |
| Website address:     |                                                                                                    |
| Facebook address:    |                                                                                                    |
| Twitter address:     |                                                                                                    |
| Address:             | Make public                                                                                                    |
| Street:              | Rue de stassart 131                                                                                                    |
| Zip code:            | 1050                                                                                                    |
| City:                | Bruxelles                                                                                                    |
| Country:             | Belgium 🗙 👻                                                                                                    |
| Nuts level 3:        | Arr. de Bruxelles-Capitale/Arr. van                                                                                      |
|                      | Find longitude and latitude                                                                                              |
| Longitude:           | 4.349467396860929                                                                                                    |
| Latitude:            | 50.85336474160888                                                                                                    |
|                      | E Stu                                                                                                    |

You can modify your municipality data (logo, background image, population data, area, etc.) at any time.

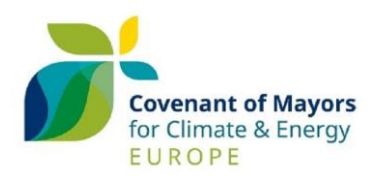

#### **RENEWAL OF COMMITMENT**

#### Step up your ambition: renew your commitments and join the 2050 Community!

In the section **My Profile** you can renew your commitments and/or further increase your targets by clicking on the **Renew** button.

For further information on the 2050 chapter, please check our <u>FAQs.</u>

| <b>fill</b>                | <b>)</b> 🖉               | Covenant of Mayo                           | ors Office         | English 🗸      |        |
|----------------------------|--------------------------|--------------------------------------------|--------------------|----------------|--------|
|                            | SIGNATORY PROFILE - YOUR | СІТҮ                                       |                    |                |        |
| Your City<br>EDIT PROFILE  | Adhesion type            | <ul><li>individual</li><li>group</li></ul> |                    |                |        |
|                            | Adhesion date            | 2021-12-06<br>Date of official local of    | eouncil's decision |                |        |
|                            | Commitments              | Commitment<br>type                         | Commitment st      | atus Commitmen | t date |
| MY INVENTORIES             |                          | CoM 2020                                   | none               |                |        |
| MY OVERVIEW                |                          | CoM 2030                                   | none<br>Published  | 2021-12-0      | 06     |
| CAPACITY SHARING<br>CORNER |                          | CoM 2050                                   | none               |                |        |
|                            |                          | 🖺 Renew                                    |                    |                |        |

After clicking on **Renew**, you are requested to upload the signed <u>commitment document</u> and define your mid-term and long-term targets for mitigation.

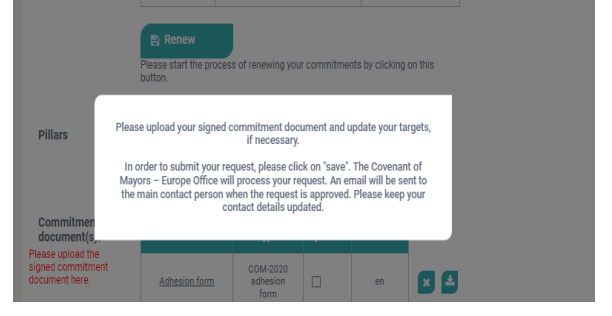

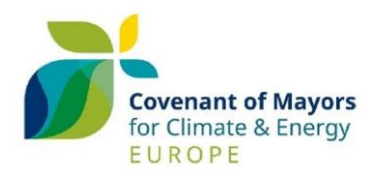

| commitment document nere.   |                                                                                                    | type                                      | public                         | Language                               |                                                                                 |  |  |
|-----------------------------|----------------------------------------------------------------------------------------------------|-------------------------------------------|--------------------------------|----------------------------------------|---------------------------------------------------------------------------------|--|--|
|                             | adhesion form 2030                                                                                                    | 2030<br>Commitment<br>document            |                                | de                                     | •                                                                               |  |  |
|                             | adhesion form 2050                                                                                                    | 2050<br>Commitment<br>document            |                                | de                                     |                                                                                 |  |  |
| (                           |                                                                                                    |                                           |                                |                                        |                                                                                 |  |  |
| CHC soduction toronto       |                                                                                                    |                                           |                                |                                        |                                                                                 |  |  |
| Please update your targets. | Mid-term targets                                                                                                    | II. Constant a billion of                 |                                |                                        |                                                                                 |  |  |
|                             | The Covenant-Europe calls for the highest possible ambition in setting the mid- and long-term targets. Covenant<br>signatories are strongly encouraged to reduce their GHG emissions by at least 55% by 2030 to be consistent with |                                           |                                |                                        |                                                                                 |  |  |
|                             | the EU objective.<br>more                                                                                                    |                                           |                                |                                        |                                                                                 |  |  |
|                             | 55 % by                                                                                                    | 2030 ~                                    | Ê.                             |                                        |                                                                                 |  |  |
|                             | Ð                                                                                                    |                                           |                                |                                        |                                                                                 |  |  |
|                             | Climate neutrality                                                                                                    |                                           |                                |                                        |                                                                                 |  |  |
|                             | In the long-term, signato<br>reduction target, in line v                                                                                                    | ries commit to clir<br>with IPCC, is 80%. | mate neutrali<br>This target w | ity by 2050. The<br>ill be aligned wit | current recommended minimum GHG<br>th the EU-wide target, once it is available. |  |  |
|                             | <ul> <li>We commit to climat<br/>once it is available.</li> </ul>                                                                                                    | e neutrality by 205                       | i0. We will de                 | efine a GHG redu                       | iction target in line with the EU-wide targe                                    |  |  |
|                             | Should you already have                                                                                                    | a numerical clima                         | te neutrality                  | target, please sp                      | pecify it.                                                                      |  |  |
|                             |                                                                                                    |                                           |                                |                                        |                                                                                 |  |  |

The Covenant - Europe invites signatories to commit to reducing GHG emissions by at least 55% by 2030. In case signatories cannot commit to such ambitious target, they can commit to a lower target but a reason is requested.

In the long term, signatories shall commit to reaching climate neutrality by 2050. They shall commit to a minimum reduction of GHG emissions of 80% by 2050. If signatories have not set their long-term target yet, they can define them on a later stage.

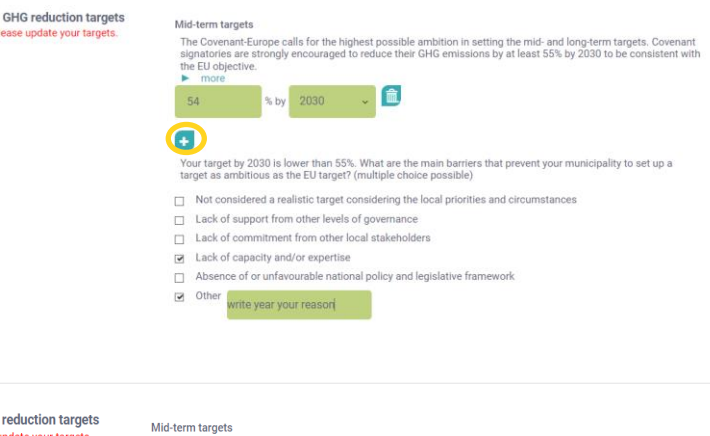

| Mid-term targets<br>The Covenant-Europe calls for the highest possible ambition in setting the mid- and long-term targets. Covenant<br>signatories are strongly encouraged to reduce their GHG emissions by at least 55% by 2030 to be consistent with<br>the EU objective.<br>Immore |                                                                                                    |                                                                                                    |                                                                                                    |  |  |  |
|----------------------------------------------------------------------------------------------------|----------------------------------------------------------------------------------------------------|----------------------------------------------------------------------------------------------------|----------------------------------------------------------------------------------------------------|--|--|--|
| 55 % by                                                                                                    | 2030 ~                                                                                                    | <b>Î</b>                                                                                                    |                                                                                                    |  |  |  |
| +                                                                                                    |                                                                                                    |                                                                                                    |                                                                                                    |  |  |  |
| limate neutrality                                                                                                    | ries commit to cli                                                                                                    | mate neutrality by 2050. The current recommended mining                                                                                                    | mum GHG                                                                                                    |  |  |  |
| reduction target, in line with IPCC, is 80%. This target will be aligned with the EU-wide target, once it is available.                                                                                                    |                                                                                                    |                                                                                                    |                                                                                                    |  |  |  |
| We commit to climate neutrality by 2050. We will define a GHG reduction target in line with the EU-wide target     once it is available.                                                                                                    |                                                                                                    |                                                                                                    |                                                                                                    |  |  |  |
| Should you already have                                                                                                    | a numerical clima                                                                                                    | ate neutrality target, please specify it.                                                                                                    |                                                                                                    |  |  |  |
| Save Save your data in the                                                                                                    | order to submit yo                                                                                                    | ur request.                                                                                                    |                                                                                                    |  |  |  |
|                                                                                                    | signatories are strongly<br>the EU objective.<br>more<br>55 % by<br>Climate neutrality<br>In the long-term, signato<br>reduction target, in line<br>We commit to climation<br>We commit to climation<br>We commit to climation<br>Should you already have<br>Save<br>Please save your data in | In the long-term, signatories commit to climate neutrality In the long-term, signatories commit to climate neutrality In the long-term, signatories commit to climate neutrality by 2030 | Impactories are strongly encouraged to reduce their GHG emissions by at least 55% by 2330 to be of the EU objective.<br>more 55 % by 2030  (EV) 55 % by 2030  (EV) 56 % by 2030  (EV) 57 % by 2030  (EV) 58 % by 2030  (EV) 58 % by 2030  (EV) 58 % by 2030  (EV) 59 % by 2030  (EV) 50 % by 2030  (EV) 50 % by 2030 (EV) 50 % by 2030 (EV) 50 % by 2000 (EV) 50 % by 2000 (EV) 50 % by 2000 (EV) 50 % by 2000 |  |  |  |

Finally, click on **Save** to submit your request. An automatic notification is received by the mayor and the main contact person when the request is processed by the Covenant of Mayors - Europe Office.

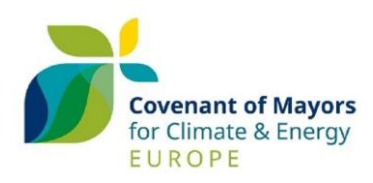

#### **MY COVENANT COMMUNITY**

In **My Covenant Community** (2) you can find the Covenant coordinators and supporters either associated with or supporting your local authority, if any. You can also add new coordinators and Supporters at any time. Check the list of <u>coordinators</u> and <u>supporters</u>.

| <b>A</b>    | <i></i>                                | Covenant of Mayors Office | English 🛩 |         | <u>م</u> ب |
|-------------|----------------------------------------|---------------------------|-----------|---------|------------|
| Your city   | COMMUNITY                              | PLANS AND ACTIONS         |           |         |            |
| MY COVENANT | COORDINATORS<br>SUPPORTERS<br>CONTACTS |                           |           |         |            |
| COMMUNITY   | organisationName                       |                           | Туре      | Country | Actions    |

What are the ...?

**Covenant coordinators** are national, regional and sub-regional public authorities that are in a position to provide strategic guidance, technical and financial support to Covenant of Mayors signatories in their territory.

To add a Covenant Coordinator to your profile, you just need to click the + sign and select from a drop-down menu the organization you want to add.

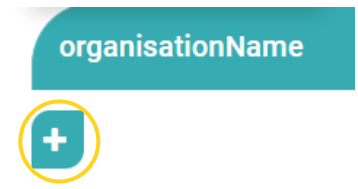

NB: Connecting Coordinators to a signatory's profile allows them to access data and have an overview on the progress achieved by the signatory.

**Covenant supporters** are associations of local authorities, European networks, thematic local and regional agencies, and not-profit organisations with the capacity to promote the Covenant of Mayors and to mobilise and support their members and/or local authorities to attain the Covenant of Mayors - Europe objectives.

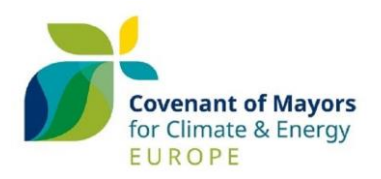

When adding Supporters to your profile you can select whether you give them access to your reporting corner or not. If you select "Without access to reporting corner" then they can only visualise your profile.

However, if you select the option "With access to reporting corner", they can impersonate your municipality and access your reporting corner.

| ŀ                   | ADD SUPPOR | TER                                            |                                        |
|---------------------|------------|------------------------------------------------|----------------------------------------|
| Type here or cho    | ose one    |                                                | ×                                      |
| Supporter name      | Country    |                                                | ~                                      |
| Supporter's<br>name | Country    | Without<br>access<br>to<br>reporting<br>corner | With<br>acces<br>to<br>report<br>corne |

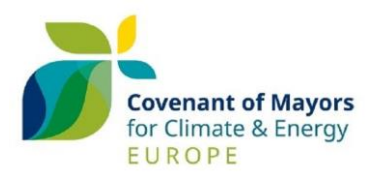

### THE REPORTING CORNER

|                | The <b>Reporting Corner</b> (3) allows you to access the online reporting templates.<br>The template shall be completed in English. |
|----------------|----------------------------------------------------------------------------------------------------|
| MY INVENTORIES | the <u><b>Reporting Page</b></u> for further information.                                                                           |
| MY OVERVIEW    |                                                                                                    |

## **My Strategy**

| MY ACTION PLA<br>DOCUMENTS | N MY STRATE                  | GY                                  |                              |
|----------------------------|------------------------------|-------------------------------------|------------------------------|
| My Inventories             |                              |                                     |                              |
| EMISSION INVENTORY         | RISKS AND<br>VULNERABILITIES | ADAPTATION SCOREBOARD<br>(OPTIONAL) | ENERGY POVERTY<br>ASSESSMENT |

## My actions

MY ACTIONS OVERVIEW

MY ACTIONS DETAILS

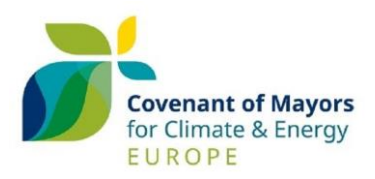

In each section will you find the reporting tab, showing the list of reports submitted (action plans and monitoring reports), as well as their status.

Per each template submitted, you can find its pillars (mitigation, adaptation and energy poverty), the commitments it is connected to (2020, 2030 or 2050), the submission date or submission deadline and the status of the template's sections.

| Reporting template           | Pillars | Commitment Types | Submission        | My strategy | My inventories | My actions | Status        |        | Ľ |
|------------------------------|---------|------------------|-------------------|-------------|----------------|------------|---------------|--------|---|
| f Monitoring Report1 (Light) |         | CoM 2030         | Deadline:2023-5-6 | Complete    | Incomplete     | incomplete | Not submitted | submit |   |

By clicking on the arrow on the right of the reporting tab, you can visualise all the reporting templates submitted so far by your municipality.

To open / visualise a template, you simply need to click on it. When its background is blue, it means that the template is open.

| Use the drop-down arrow at the right side to change the reporting template you want to edit or view, hover over an incomplete status to see the detail: O complete, O incomplete, o not applicable |         |                  |                   |             |                |            |               |          |
|----------------------------------------------------------------------------------------------------|---------|------------------|-------------------|-------------|----------------|------------|---------------|----------|
| Reporting template                                                                                                    | Pillars | Commitment Types | Submission        | My strategy | My inventories | My actions | Status        |          |
| ↓ Monitoring Report1 (Light)                                                                                                    |         | CoM 2030         | Deadline:2023-5-6 | Complete    | incomplete     | Incomplete | Not submitted | submit   |
| Action Plan                                                                                                    |         | CoM 2030         | 2021-6-28         | Complete    | Incomplete     | Complete   | Submitted     | resubmit |
| Monitoring Report2 (Full)<br>f (locked)                                                                                                    |         | CoM 2020         | 2021-5-6          | Incomplete  | Complete       | Complete   | Submitted     |          |
| Monitoring Report1 (Light) f (locked)                                                                                                    |         | CoM 2020         | 2018-10-29        | Incomplete  | Complete       | Complete   | Submitted     |          |
| Action Plan                                                                                                    |         | CoM 2020         | 2011-4-10         | Incomplete  | Complete       | Complete   | Submitted     | resubmit |

**Remember to always save the changes.** Once you save each section, the system will show you errors and warning messages, if any.

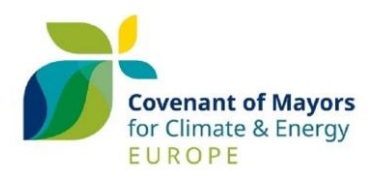

#### MANAGEMENT OF EMISSION INVENTORIES

| REPORTING CORNER |  |  |
|------------------|--|--|
| MY STRATEGY      |  |  |
|                  |  |  |
| MY ACTIONS       |  |  |
| MY OVERVIEW      |  |  |

In this section you can find your Baseline Emission Inventory (**BEI**) and your Monitoring Emission Inventory (**MEI**).

| New  | Dura | Torrelate           | Outminster | Deculation | 000/000 an amining M      | Undersed   | A -41   |
|------|------|---------------------|------------|------------|---------------------------|------------|---------|
| Year | Туре | Template            | Submission | Population | CO2/CO2 eq. emissions [t] | Opdated    | ACTIONS |
| 2005 | BEI  | Monitoring Report 1 | 2021       | 127400     | 599061.82238              | 2021-11-26 |         |
| 2006 | MEI  | Monitoring Report 1 | 2021       | 128225     | 543258.7452269            | 2021-11-26 |         |
| 2007 | MEI  | Monitoring Report 1 | 2021       | 129265     | 481749.757088             | 2021-11-26 |         |
| 2008 | MEI  | Monitoring Report 1 | 2021       | 130721     | 481910.0011               | 2021-11-26 |         |
| 2009 | MEI  | Monitoring Report 1 | 2021       | 133269     | 486805.347                | 2021-11-26 |         |
| 2010 | MEI  | Monitoring Report 1 | 2021       | 134753     | 457323.4229               | 2021-11-26 |         |
| 2011 | MEI  | Monitoring Report 1 | 2021       | 136288     | 474973.387868             | 2021-11-26 |         |
| 2012 | MEI  | Monitoring Report 1 | 2021       | 137586     | 470128.957                | 2021-11-26 |         |
| 2013 | MEI  | Monitoring Report 1 | 2016       | 139390     | 440949.55                 | 2021-11-26 |         |
| 2014 | MEI  | Monitoring Report 1 | 2016       | 140228     | 447240.831                | 2021-11-26 |         |
| 2015 | MEI  | Monitoring Report 1 | 2020       | 141325     | 436731.0395               | 2021-11-26 |         |
| 2016 | MEI  | Monitoring Report 1 | 2020       | 143561     | 447677.6622               | 2021-11-26 |         |
| 2017 | MEI  | Monitoring Report 1 | 2020       | 144790     | 443085.847                | 2021-11-26 |         |
| 2018 | MEI  | Monitoring Report 1 | 2020       | 145488     | 458959.4182               | 2021-11-26 |         |
| 2019 | MEI  | Monitoring Report 1 | 2020       | 146032     | 0                         | 2021-11-26 |         |

In order to edit your data, select the emission inventory you want to modify. Once the text becomes **GREEN**, the emission inventory's template is active and you can edit it.

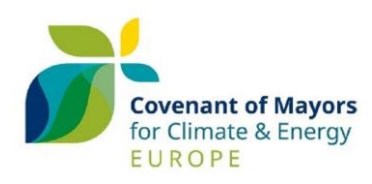

# DELAY REQUEST MY OVERVIEW SECTION

The Covenant of Mayors – Europe Office recognizes the efforts of its signatories in being on track with their reporting requirements, as well as the difficulties and challenges they may encounter.

For this reason, signatories are entitled to request an extension of up to 9 months for the submission of their action plan / monitoring report. For further information, please check our <u>FAQs</u>.

| MY COVENANT<br>COMMUNITY | Action Plan               | D 🕖 🚱                        | СоМ 2050               | Dead            |
|--------------------------|---------------------------|------------------------------|------------------------|-----------------|
| REPORTING CORNER         | Please fill in all fields | s in English only.           |                        |                 |
| MY INVENTORIES           |                           |                              |                        |                 |
| MY ACTIONS               | Click the request del     | ay button to request a delay | / for your next templa | ate submission. |
| MY OVERVIEW              | Request delay             |                              |                        |                 |
|                          |                           |                              |                        |                 |

To submit a delay request, go to **My Overview** and click on **Request delay**. Add the reason for the delay and the months needed and submit.

The request is automatically approved and an automatic notification with the new deadline is received by the main contact person(s).

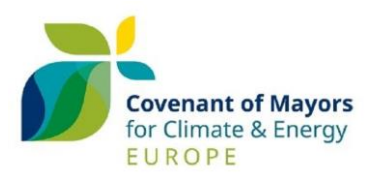

#### **SECAP EVALUATION**

All action plans submitted through MyCovenant are evaluated by the Joint Research Centre of the European Commission (JRC). The JRC issues a feedback report every time that an action plan is evaluated. To check the status of the evaluation of your action plan, please click on **My Strategy** on the **Reporting Corner** (3) and scroll to the bottom of the page. In this section you will find the JRC feedback for your SECAP.

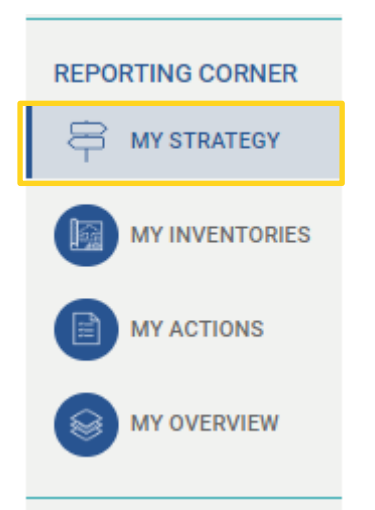

#### **JRC Analysis Mitigation**

| Analysis date | Analysis status | Internal created date         | User | Internal Comment | Document                            |
|---------------|-----------------|-------------------------------|------|------------------|-------------------------------------|
| 02.08.2022    | accepted        | 2022-08-02 07:35:21.668638+00 |      |                  | Mitigation Pillar - feedback report |
|               |                 |                               |      |                  |                                     |

#### JRC Analysis Adaptation

| Analysis date | Analysis status | Internal created date         | User | Internal Comment | Document |
|---------------|-----------------|-------------------------------|------|------------------|----------|
| 22.10.2020    | accepted        | 2021-11-27 09:16:18.305064+00 |      |                  | •        |

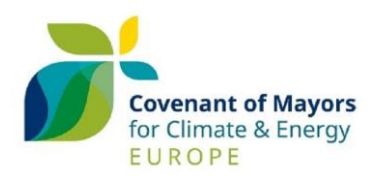

#### **MY AIR QUALITY TOOL ASSESSMENT**

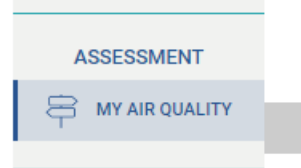

This tool is always available if you have your Baseline Emission Inventory (BEI) and at least one Monitoring Emission Inventory (MEI) submitted. Here you will be able to select your reported BEI and MEI, and the pollutants to be considered in the analysis.

Click on "Submit" to run the tool. The results' page will appear, containing a full explanation of the indicators, the tables and the plots proposed.

| Air Quaity Tool - BETA VERSION<br>Tool for analysing air quality consequences associated with energy and GHG emission reported by signatories. |
|----------------------------------------------------------------------------------------------------|
| Action plan submitted by on March 3, 2015                                                                                                    |
| Available BEI: 2012                                                                                                    |
| Available MEI: 2017                                                                                                    |
| Select at least a pollutant:                                                                                                    |
| PM2.5 - Particulate Matter below 2.5 micron size                                                                                               |
| NOx - Nitrogen Dioxides                                                                                                    |
| BC - Black Carbon                                                                                                    |
| CO - Carbon Monoxide                                                                                                    |
| 🗆 NH3 - Ammonia                                                                                                    |
| MVOC - Non Methane Volatile Organic Compounds                                                                                                  |
| OC - Organic Carbon                                                                                                    |
| PM10 - Particulate Matter below 10 micron size                                                                                                 |
| SO2 - Sulphur Dioxide                                                                                                    |
| Submit                                                                                                    |

**Please note:** if you have submitted more than one action plan, an additional drop-down menu will appear allowing to choose among them. See next figure.

| Air Quaity Tool - BETA VERSION<br>Tool for analysing air quality consequences associated with energy and GHG emission reported by signatories. |                                  |
|----------------------------------------------------------------------------------------------------|----------------------------------|
| Action plan submitted by lune 28, 2021                                                                                                    | See other available action plans |
| Available BEI: 2007                                                                                                    | April 10, 2011                   |
| Available MEI: 2018                                                                                                    | Change                           |
| Select at least a pollutant:                                                                                                    |                                  |
| PM2.5 - Particulate Matter below 2.5 micron size                                                                                               |                                  |
| NOx - Nitrogen Dioxides                                                                                                    |                                  |
| BC - Black Carbon                                                                                                    |                                  |
| CO - Carbon Monoxide                                                                                                    |                                  |
| 🗆 NH3 - Ammonia                                                                                                    |                                  |
| NMVOC - Non Methane Volatile Organic Compounds                                                                                                 |                                  |
| 🗆 OC - Organic Carbon                                                                                                    |                                  |
| PM10 - Particulate Matter below 10 micron size                                                                                                 |                                  |
| 🗆 SO2 - Sulphur Dioxide                                                                                                    |                                  |
| Submit                                                                                                    |                                  |

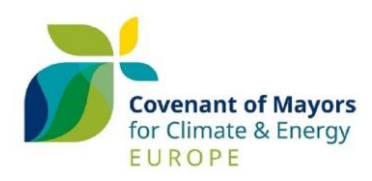

### THE CAPACITY SHARING CORNER

The **Capacity Sharing Corner** (4) consists of 4 different sections for capacity building and interactions with the Covenant - Europe Community. Here, you can share your documents with the European Community and increase your knowledge on mitigation, adaptation, energy poverty and financing.

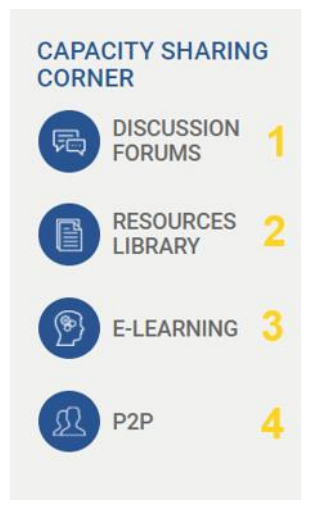

1 Where you can share experiences with your peers.

2 Where you can find a collection of relevant documents related to the activities of Covenant members.

3 Where you can follow our e - learning modules to increase your capacities on mitigation, adaptation, energy poverty (coming soon) and financing.

4 Where you can collaborate with other municipalities or gain experience from a mentor.

For further questions and assistance, do not hesitate to contact the Covenant of Mayors Helpdesk by email: <u>info@eumayors.eu</u>.

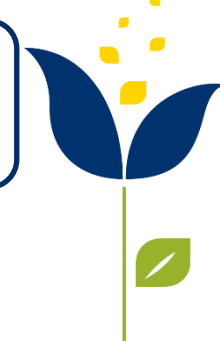